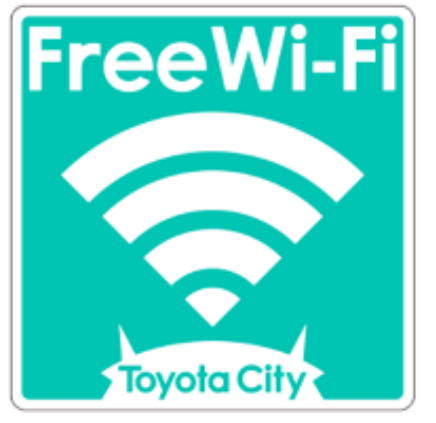

## Free Wi-Fi Manua SNS登録方式 SNS registration system

認証方式は、メールアドレスまたはSNSアカウントの2種類あります。メールアドレスでの認証については裏面をご確認ください。 There are two authentications, "Sign in with Email address" or "Sign in with SNS account". Please see back side for another authentication, "Sign in with Email address ".

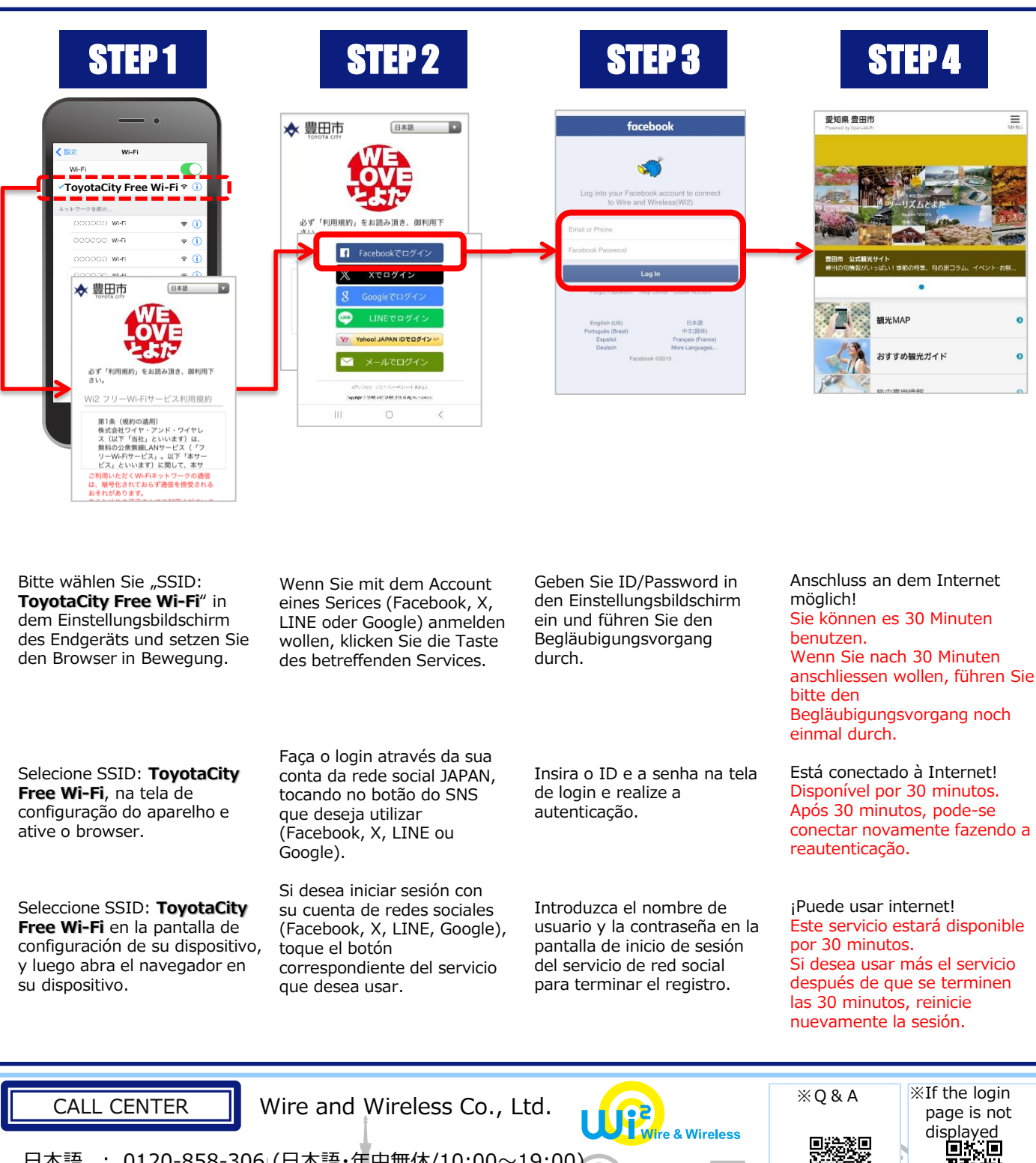

日本語 : 0120-858-306 (日本語・年中無休/10:00~19:00) English : 0120-922-383 (English・OPEN 365 DAYS a year/10:00-19:00)

ドイツ・ポルトガル・スペイン語

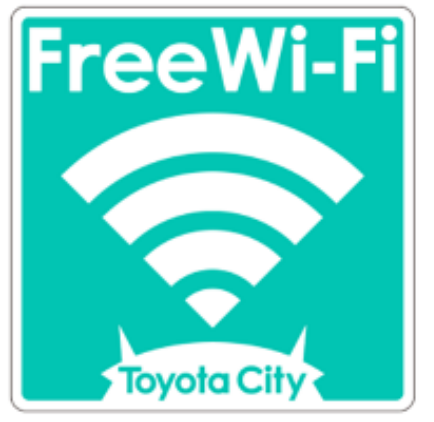

## Free Wi-Fi Manual <sup>Eメール登録方式</sup> E-mail registration system

認証方式は、メールアドレスまたはSNSアカウントの2種類あります。SNSアカウントでの認証については裏面をご確認ください。 There are two authentications, "Sign in with SNS account" or "Sign in with Email address". Please see back side for another authentication, "Sign in with SNS account".

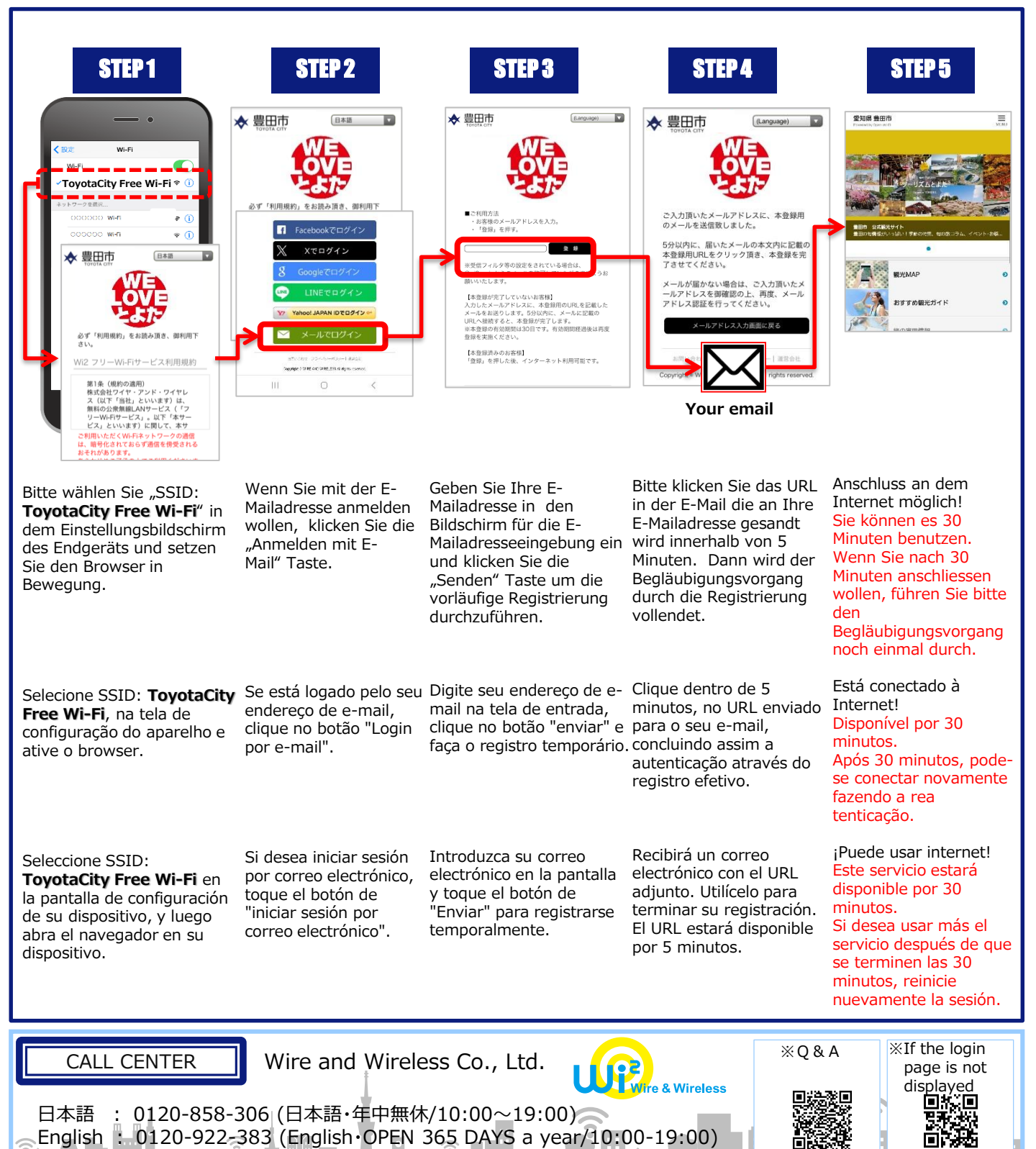